## 手机端操作手册

## 一、如何关注企业号

1、 关注西安电子科技大学企业号。

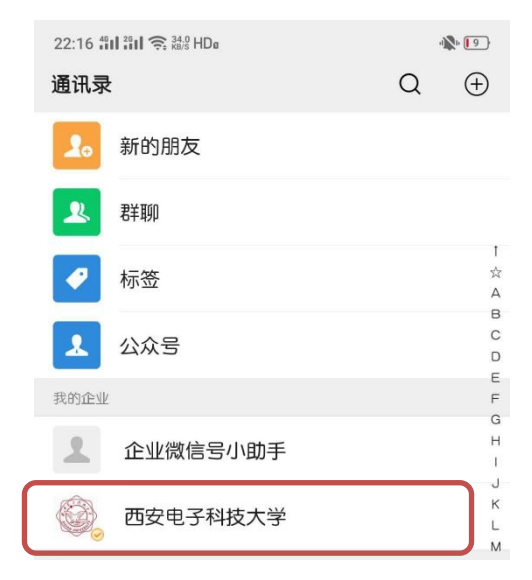

2、进入企业号打开"接收应用消息提醒"。

| 21:36 創 創 奈 558 HDa<br>く 西安电子科技大学 | * 😰          | 西安电子科技大学<br>微信号:gh_851e00129f81 |     |
|-----------------------------------|--------------|---------------------------------|-----|
| <sup>雪质应用</sup> A.疫情通             | [1] 推荐给朋友    | 功能介绍 旨在为全校师生提供网络信和…             | 息服务 |
| A . 校园出入登记                        | ▲ 停用的应用 ③ 设置 | 帐号主体 ❷ 西安电子科技大学                 | >   |
| 局→                                | AB           | 接收应用消息                          |     |
| ➡ A.疫情数据统计                        | E            | 置顶                              |     |

## 二、事项申请操作

1、进入企业号,找到【流程服务】选项,进入之后点击【办事大 厅】。 2、进入【办事大厅】,点击【搜索服务】输入【外出】或【返校】进入教职工外出审批表或教职工(国/境外)返校审批表和教职工(国内中高风险地区)返校审批表,进入相应表单后点击"立即申请"。

| 6:19                                                 |                                                                                                    | 11  4G 💻                                                                  | 6:26 |                                                     | uli 4G 💻                |
|------------------------------------------------------|----------------------------------------------------------------------------------------------------|---------------------------------------------------------------------------|------|-----------------------------------------------------|-------------------------|
| ×                                                    | 首页                                                                                                    |                                                                           | ×    | 服务详情                                                |                         |
|                                                      | Q 搜索服务                                                                                                    |                                                                           | 服务详  | 青                                                   | 办事流程                    |
| 热门服务<br>临时周月人员<br>一卡题办理<br>④ 消息<br>致的服务<br>日<br>11服务 | <ul> <li>         (1)         (1)         (1)         (1)         (1)         (1)         (1)         (1)         (1)         (1)         (1)         (1)         (1)         (1)         (1)         (1)         (1)         (1)         (1)         (1)         (1)         (1)         (1)         (1)         (1)         (1)         (1)         (1)         (1)         (1)         (1)         (1)         (1)         (1)         (1)         (1)         (1)         (1)         (1)         (1)         (1)         (1)         (1)         (1)         (1)         (1)         (1)         (1)         (1)         (1)         (1)         (1)         (1)         (1)         (1)         (1)         (1)         (1)         (1)         (1)         (1)         (1)         (1)         (1)         (1)         (1)         (1)         (1)         (1)         (1)         (1)         (1)         (1)         (1)         (1)         (1)         (1)         (1)         (1)         (1)         (1)         (1)         (1)         (1)         (1)         (1)         (1)         (1)         (1)         (1)         (1)         (1)         (1)         (1)         (1)         (1)         (1)         (1)         (1)         (1)         (1)         (1)         (1)         (1)         (1)         (1)         (1)         (1)         (1)         (1)         (1)         (1)         (1)         (1)         (1)         (1)         (1)         (1)         (1)         (1)         (1)         (1)         (1)         (1)         (1)         (1)         (1)         (1)         (1)         (1)         (1)         (1)         (1)         (1)         (1)         (1)         (1)         (1)         (1)         (1)         (1)         (1)         (1)         (1)         (1)         (1)         (1)         (1)         (1)         (1)         (1)         (1)         (1)         (1)         (1)         (1)         (1)         (1)         (1)         (1)         (1)         (1)         (1)         (1)         (1)         (1)         (1)         (1)         (1)</li></ul> | 2020-11-23 17:08-89<br>2020-11-23 17:02:30<br>2020-11-23 17:02:30         | 3    | 教职工外出审批<br>已办理38人 累计<br>服务部门: 党委者<br>源部<br>起始时间: 无限 | 访问632人<br>救师工作部人力资<br>则 |
| IT 服务<br>()<br>教工网络账<br>号、邮箱密                        | 考勤设备故障 企业号消息平<br>报修 台使用申请                                                                                                    | (日本)<br>(1)<br>(1)<br>(1)<br>(1)<br>(1)<br>(1)<br>(1)<br>(1)<br>(1)<br>(1 |      |                                                     |                         |
| <b>公</b><br>首页                                       | <br>・<br>・<br>・<br>・<br>・<br>・<br>はの<br>がの<br>がの<br>・<br>・<br>                                                                                                    | ♀<br>心 个人信息                                                               |      | 立即申请<br><b>〈</b> 〉                                  | ,                       |

3、 按规定填写基本信息后,点击"正式提交"按钮,即可成功发起事项。

| 6:21      |         | •••• 4G 🛑 |
|-----------|---------|-----------|
| $\times$  | 教职工外出审批 |           |
| 申请表单      |         | 办事流程      |
| 性别 *      |         |           |
| 男         |         |           |
| 单位 *      |         |           |
| 党委教师工作部人力 | 资源部     |           |
| 工号 *      |         |           |
| 20400149  |         |           |
| 身份证号 *    |         |           |
|           |         |           |
| 国内联系方式 *  |         |           |
|           |         |           |
| 电子邮箱 *    |         |           |
|           |         |           |
| 上一步       | 正式提交    | 草稿        |
|           | < >     |           |
| -         |         | -         |

4、事项成功发起后,在【我的发起】中可以查看事项进度,也可以

进行催办。

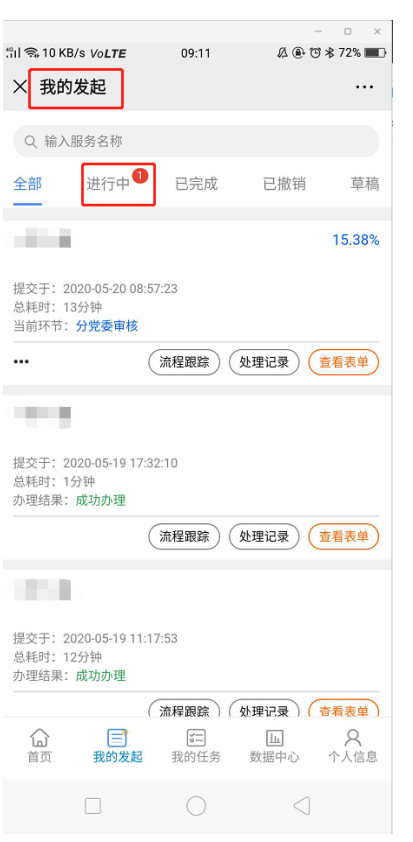

## 三、审批操作指南

1、申请人发起后,审批人将收到企业号消息提醒,进入到【流程服务】-【办事大厅】-【我的任务】,找到具体事项,点击"处理事项"进行审批操作。

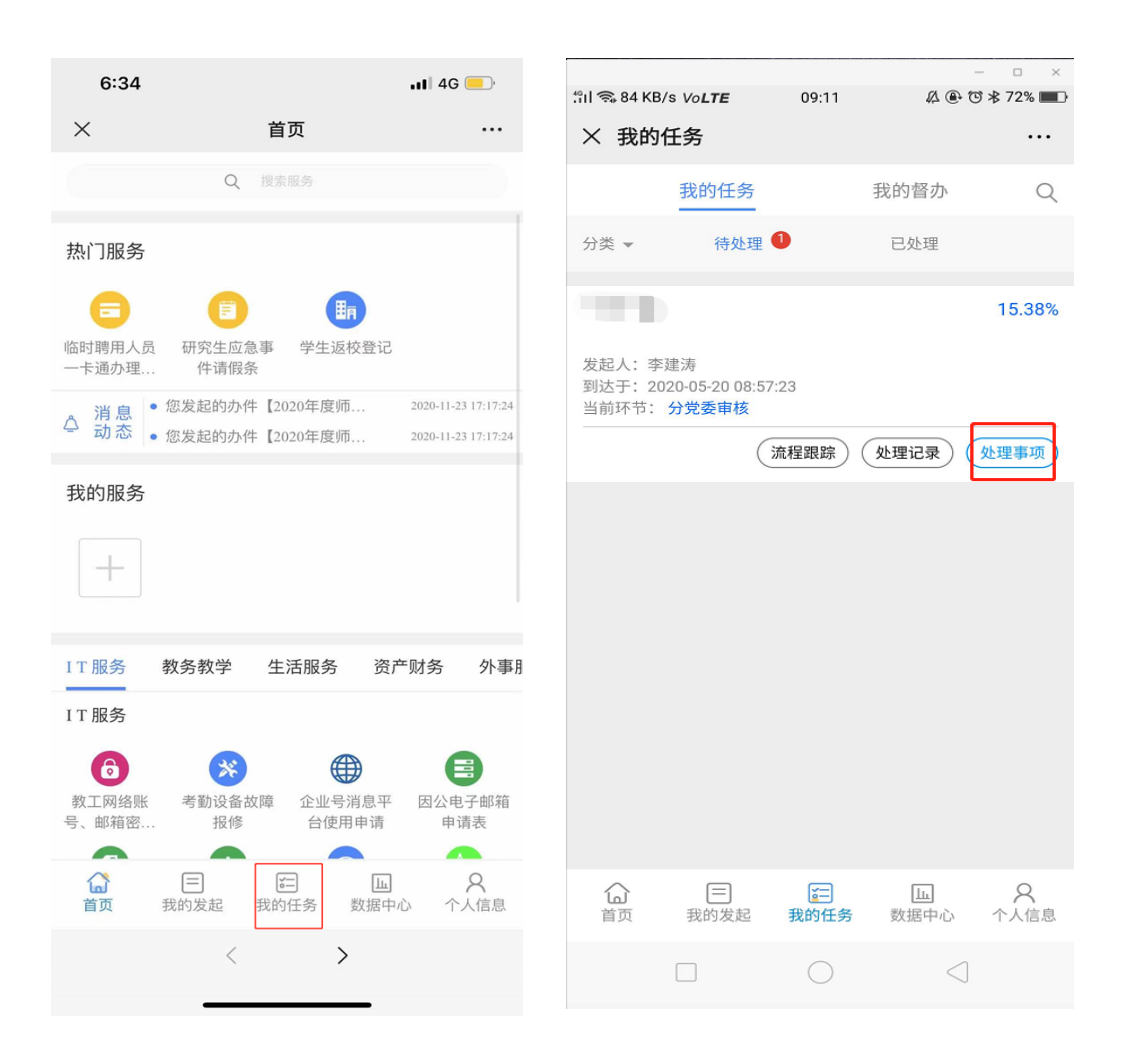

2、审批完成后,可在【流程服务】-【办事大厅】-【我的任务】-【已 处理】中找到具体事项进行"查看表单",即可阅览完整审批处理记录。

|                  |                       | - 🗆 ×     |
|------------------|-----------------------|-----------|
| •••• 中国移动 4G     | 10:47                 | ۵ 🖉 82% 🔳 |
| ×                |                       | ǔ 审 ···   |
| 山洼主角             | 九東汝程                  | が通行す      |
| 甲頃衣半             | 小争加性                  | 处理店来      |
|                  |                       |           |
| • 发起者            |                       |           |
| 急伤               | 隐部                    |           |
| 操作意见:提           | 交                     |           |
| 2019-10-18 15:32 | :59                   |           |
|                  |                       |           |
| •申请单位意见          |                       |           |
| 资源               | 原保障部                  |           |
| 操作意见: 同          | 意                     |           |
| 2019-10-18 15:34 | :00                   |           |
|                  |                       |           |
| • 党委宣传部意         | 见                     |           |
| 党委宣              | [传部                   |           |
| 操作息见:同           | 意                     |           |
| 处理意见: 往起         | 5,请提前进行审              | 批备案。      |
| 2019-10-18 16:22 | :31                   |           |
| 尚禾宁住如夕           | <b>#</b>              |           |
| • 兄安旦16部笛        | 禾                     |           |
| 党委宣              | 2传部                   |           |
| 操作意见:提           | 交                     |           |
| 2019-10-18 16:22 | :51                   |           |
|                  | $\langle \rangle$     |           |
|                  | . ,                   |           |
|                  | $\sim$ $ \sim$ $\sim$ |           |